# 行橋市職員採用試験 電子申請ガイド

ここっちいいやん。 くらそう 🧐 ゆくはし

## <u>電子申請の注意点</u>

- 電子申請ができる動作環境を確認してください。 申請には必ずメールアドレスが必要になります。 迷惑メール等の設定をしている場合は「@mail.graffer.jp」及び「@cbt-s.com」の ドメインから送信されるメールが受信できるよう設定してください。
- 入力時には、ブラウザの「戻る」は使用せず、前ページの内容について修正をしたい 場合はページ下部の「戻る」を押下してください。

■ 受付後、入力内容に不備等があった場合は登録時のメールアドレスあてに「差し戻し」の通知が届きます。 メッセージ内容にしたがって、<u>はじめから入力をやり直してください。</u> 「処理完了」のメールが届くまでは申請は受理されていませんのでご注意ください。

- 受付後、申込者あてに「処理完了のお知らせ」の通知が送られます。 同時にオンライン上で受験票を交付しますので、各自印刷してください。
- 受付処理完了後、登録時のメールアドレスあてに一次試験の予約案内メールが届きます。 案内に従い、一次試験の受験予約を行ってください。

次ページ以降を確認しながら入力・送信をしてください。

電子申請の仕方

step1. 申請ページへのアクセス

電子申請に利用するメールアドレスを準備のうえ、電子申請ページにアクセスしてください。 メールアドレスを入力して「確認メールを送信」ボタンを押すと、

「【行橋市】メールアドレスをご確認ください(令和〇年度職員採用試験(〇〇)電子申請)」のタイトルで申請ページのURLが届きます。※「〇」には今回申請される試験内容が入ります

| 申込受付期間:7月1日~7月26日(17時)<br>募集職種:上級事務職、上級技術職(土木)、上級技術職(建築)               |                                                                                                    |
|------------------------------------------------------------------------|----------------------------------------------------------------------------------------------------|
| 制度詳細についてはこちら                                                           |                                                                                                    |
| ログインして申請に進む<br>ログインしていただくと、申請の一時保存ができるようになります。<br>または<br>メールを認証して申請に進む | ※注意※<br>ここで入力するメールアドレスは、申請時やそ<br>の後の受験票の交付等のやりとりの際にも<br>使用します。<br>ドメイン設定・受信容量の確認など、確実に<br>受信ができるよう設定の確認をしてください。 |

「利用規約に同意する」にチェックを入れて進み、「申請者情報」でメールアドレスを確認、「次へ進む」から 申請に必要な各情報を入力していきます。

#### step2. 申請情報入力 …「受験申込に必要な情報」

①氏名、住所、電話番号等、必須事項を入力してください。 必須事項について入力漏れがある場合は、次に進めないようになっています。

#### 【重要!】

- 「現住所」には番地、建物名・部屋番号等も忘れずに入力してください。
- ・生年月日やその他年月日は、すべて西暦での入力が必要になりますので確認してください。
- ・試験区分・職種は間違いのないように選択してください。

#### ②「申請者の写真」をアップロードしてください。

〇申込前3か月以内に撮影したもの

〇上半身脱帽正面向で無背景のもの

〇本人のみが映っていて、小さすぎず、頭の輪郭が全て収まっているもの

O鮮明に撮影されたもので、アプリ等で加工していないもの

以上の条件を確認して、「ファイルを選択」から写真をアップロードして下さい。

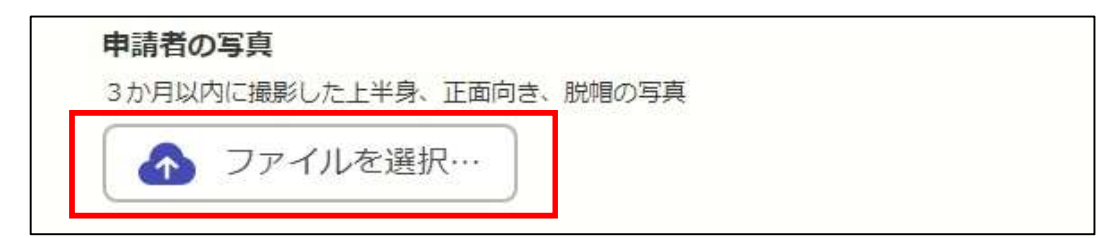

そのほかの入力フォームに記された注意事項を確認をしてください。 写真のアップロード、必須事項の入力内容を確認したら「次へ進む」をクリックします。 試験会場の変更等緊急時に連絡をする場合がありますので、本人以外で連絡が取れる人の名前・続柄・連絡先を 入力してください。

step4. 申請情報入力…「学歴」「職歴・資格・語学検定等」

画面の指示にしたがって各項目を入力してください。 職歴は、最終の履歴(現在)から順番に入力をしてください。

step5. 申請情報入力…「志望動機」など

画面の指示にしたがって各項目を入力してください。

「備考」については試験当日に車椅子等の補装具が必要な場合など、記入してください。

step6. 申請情報入力 …「宣誓事項」

1~6の受験資格留意事項をよく読み、該当する場合は各項目にチェックを入れます。

### step7. 入力内容の確認・送信

これまでの入力内容を確認し、正しければ、画面下の「この内容で申請する」ボタンをクリックしてください。 もし誤りがあった場合は、各項目の「編集する」ボタンから修正ができます。

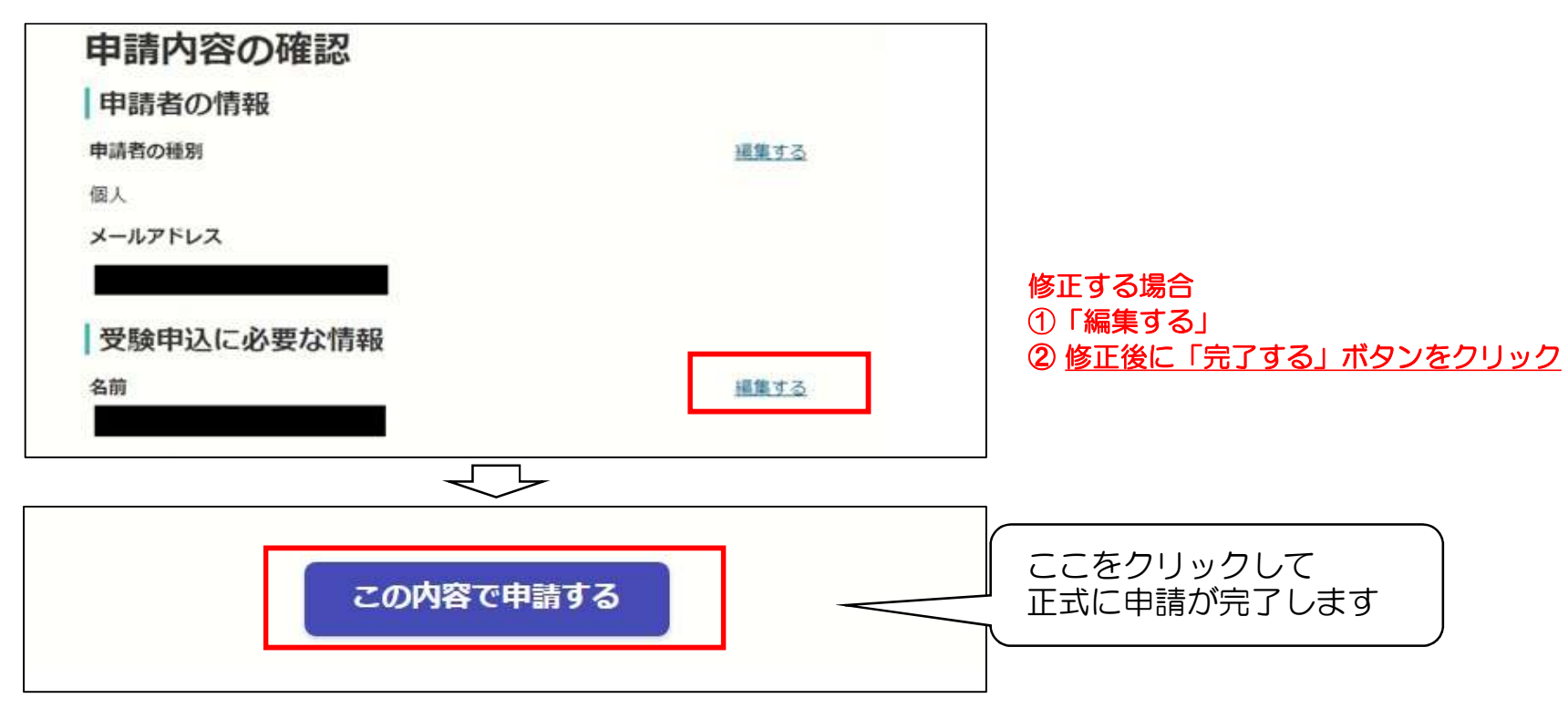

## 電子申請完了後~試験当日まで

① 電子申請受付

入力内容を送信して電子申請が完了したら、「【申請受付】RO行橋市職員採用試験(OO)」の メールが届きます。 ※「O」には今回申請される試験内容が入ります まずは、このメールが届いているか確認をしてください。 申請内容の詳細もメール中のURLから確認できますが、修正はできません。

#### ② 処理完了通知の受信・受験票の交付

不備等もなく受付処理が正式に完了すると、「【受付完了】RO行橋市職員採用試験(OO)電子申請」の メールが届きます。

また同時に<u>オンライン上で受験票も交付されるので、メール中のURLからダウンロードしてください。</u> この受験票は2次試験以降で必要になります。1次試験では本人確認ができる身分証明書が必要 になりますので、各自テストセンター会場に持参してください。

| 市和3年度  | 瞰貝採用 | <b>武</b> |  |
|--------|------|----------|--|
| 申請基本情報 | 申請内容 | 交付物      |  |

③ 1次試験(テストセンター会場)受験まで

受付完了から原則3日以内に「【行橋市役所】採用試験予約のご案内」というタイトルで 受験案内メールが届きます。

メール中に<u>ログインID</u>と<u>パスワード</u>が記載されていますので、予約URLから各自受験予約をしてください。

#### ※申請内容の確認方法※

「処理完了のお知らせ」のメールが届かない場合や申請内容を確認したい場合は、「申請受付のお知らせ」 のメールに記載されたURLから、申請が正常に到達しているか確認することができます。

| 申請番号<br>7695-1053-4062-7111629 | 対応ステータスの状況について                                                                         |
|--------------------------------|----------------------------------------------------------------------------------------|
| <b>申請先</b><br>行橋市              | 【受付済】・・・申請が行橋市に届いている状態です<br>【処理中】・・・総務課担当にて、申請内容の確認を<br>確認している状態です                     |
| 対応ステータス<br>完了                  | 【差し戻し】・・・不備等により、申請が差し戻されています<br>メールを確認のうえ <u>再度申請してください</u><br>【完 了】・・・受験申し込みが完了した状態です |

申込後に申請内容の誤りが発覚した場合は、下記担当までご連絡ください。 また連絡先や住所等の誤りの場合は今後の連絡のため必要になりますので、至急ご連絡ください。

> 【問い合わせ先】 行橋市役所 総務課 職員係 TEL 0930-25-1111(内線 1433・1434)